## **PROSES SELEPAS KELULUSAN**

Terima Makluman Kelulusan Daripada Urus Setia

LUS

DAN PELUI

PENGESAH

Ambil semula borang permohonan daripada Urus Setia

PEMOHON

Buat pembelian peralatan

Semakan spesifikasi peralatan oleh Seksyen ICT. Isi SPICT dan hantar peralatan ke Seksyen ICT untuk disahkan pada Borang DF09/AST

Isi tuntutan melalui Sistem Eclaim dan muatnaik dokumen sokongan (Rujuk cara mohon melalui Sistem eClaim dan permohonan tuntutan ini hendaklah dibuat secara **BERASINGAN** daripada tuntutan lain) CLAIM Pengesah PTJ sahkan permohonan melalui sistem ũ เร S Pelulus PTJ LT meluluskan permohonan tututan Sistem eClaim

PEJABAT BURSAR (PEMBAYARAN) Terima tuntutan daripada PTJ •Borang DF09/AST yang lengkap •Sebut harga yang dilull •Spesifikasi •Resit

Pengesahan Pejabat Bursar sahkan permohonan.

Pelulus Pejabat Bursar meluluskan permohonan

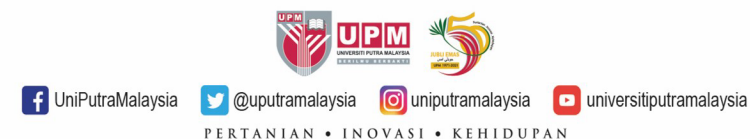

# **TINDAKAN PEMOHON**

#### SELEPAS KELULUSAN DAN SEMASA TUNTUTAN BAYARAN BALIK

- Pemohon perlu membuat pembelian dalam tempoh 3 bulan selepas kelulusan diberikan.
- Mengemukakan DF09/AST untuk pengesahan Seksyen ICT PTJ bersama komputer, spesifikasi komputer dan resit pembelian.
- Mengemukakan permohonan tuntutan bayaran balik dalam tempoh 3 bulan selepas kelulusan dengan dokumen sokongan lengkap melalui Sistem E-Claim.
- Penting! permohonan tuntutan ini hendaklah dibuat secara BERASINGAN daripada tuntutan lain.

UniPutraMalavsia

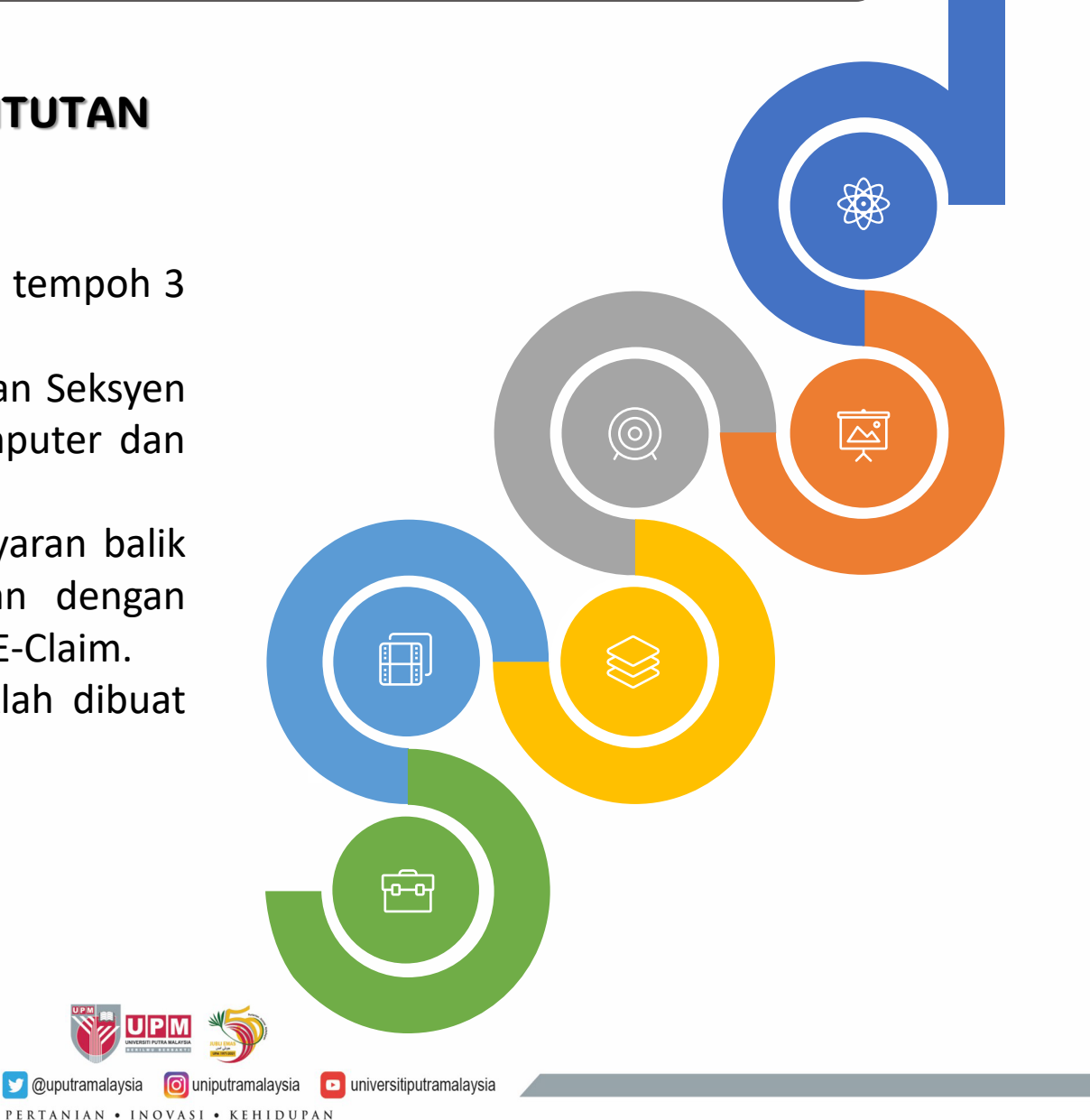

# **TINDAKAN SEKSYEN ICT PTJ**

#### **SELEPAS PEMBELIAN**

- Menerima Borang DF09/AST bersama komputer yang dibeli, sebut harga yang diluluskan dan resit pembelian.
- □ Membuat pengesahan pada borang DF09/AST

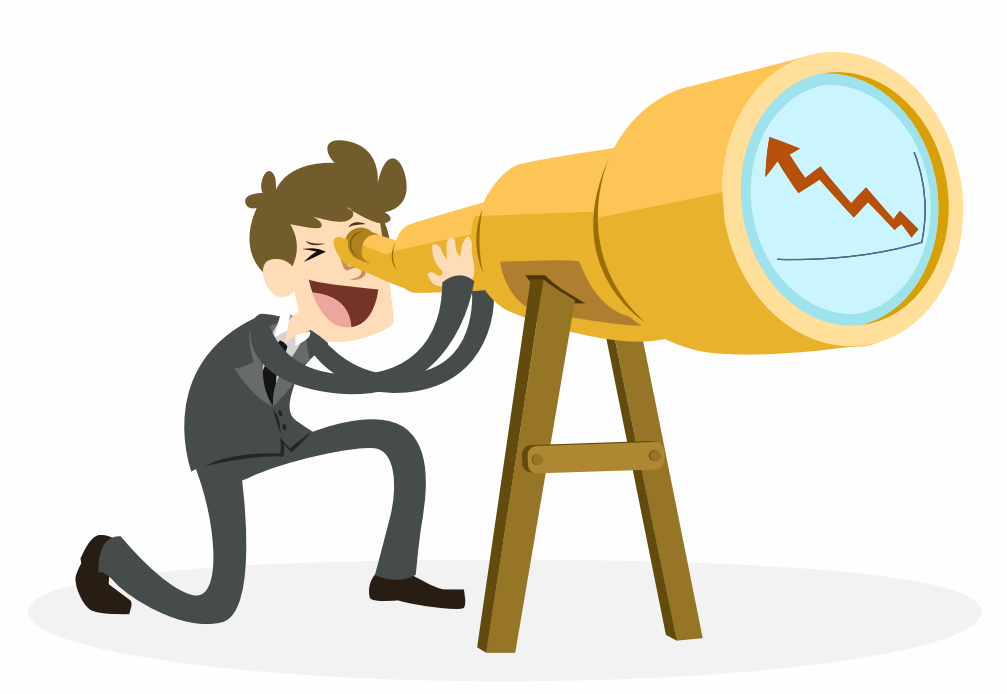

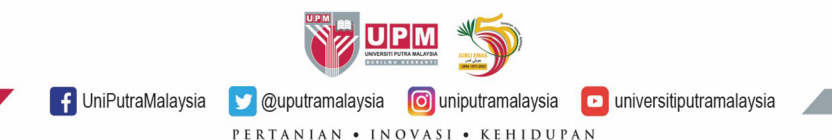

#### Langkah 1: Log masuk ke Sistem eClaims melalui capaian

https://eclaim.grpgov.com/upm/eclaim/login

Langkah 2: Klik Claim Forms -> My Forms -> Local Miscellaneous Claim untuk mengisi borang tuntutan.

UNIVERSITI PUTRA MALAYSIA (UPM)

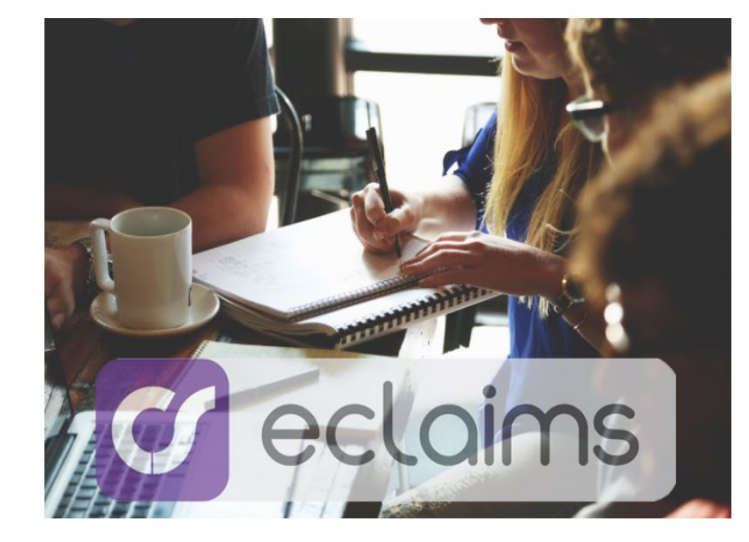

| Sign In               | 🛔 Junaidah Binti Md Isa (Ao  | 4866)                           |                                   | 🕒 Bahasa Malaysia 🛛 🕩 Sign Out |
|-----------------------|------------------------------|---------------------------------|-----------------------------------|--------------------------------|
|                       | UNIVERSITI PUTRA M.<br>(UPM) | ALAYSIA Bulletin Da             | ashboard Overtime - Claim Forms - | Advance Forms - Advance Report |
| Username              | My Dashboard                 | Local<br>Local Travelling Claim | Oversea                           | Search by Reference No. Q      |
| Password              | My Forms                     | Local Transfer Claim            | Oversea Transfer Claim            |                                |
|                       | Submitted                    | Local Miscellaneous Claim       | Oversea Miscellaneous Claim       |                                |
| Forgot your password? | Query                        | Local Dental Claim              | Oversea Dental Claim              |                                |
| Log in 🔶              | Approved                     | House Moving Claim              |                                   |                                |
|                       | Rejected                     | Petrol Claim                    |                                   |                                |
|                       | Drafts                       | Part-Time Lecturer Claim        |                                   |                                |
|                       | Cancelled                    |                                 |                                   |                                |

© 1997-2024 Century Software (M) Sdn Bhd. All Rights Reserved.

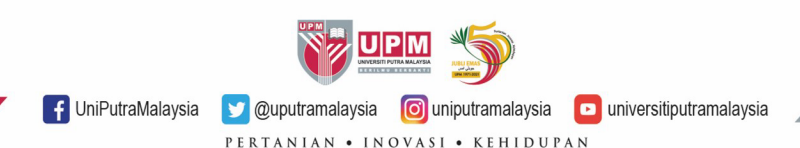

Langkah 4: Klik Open Form

#### Langkah 3: Senarai akan dipaparkan. Pilih Claim Details dengan menekan butang + .

| UNIVERSITI PUTRA MALAYSIA<br>(UPM) | Bulletin | Dashboard | Overtime - | Claim Forms 🗸 | Advance Forms - | Advance Report   |
|------------------------------------|----------|-----------|------------|---------------|-----------------|------------------|
| Local Miscellaneous Claim F        | orm      |           |            |               |                 | Status: New Form |
| Open only one at a time            |          |           |            |               |                 | Close All Panels |
| ■ Claimant Details                 |          |           |            |               |                 | +                |
|                                    |          |           |            |               |                 | +                |
| 🗮 Claim Details                    |          |           |            |               |                 | +                |
| ■ Supporting Documents             |          |           |            |               |                 | +                |
| ≡ Summary                          |          |           |            |               |                 | +                |
|                                    |          |           |            |               |                 | +                |
| ■ Declaration                      |          |           |            |               |                 | +                |
| ≡ Assignee                         |          |           |            |               |                 | +                |

# Claim Details + Open Form Date Receipt Miscellaneous Type Details Amount Description No data.

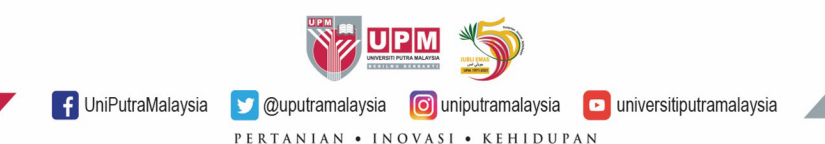

# Langkah 5: Borang akan dipaparkan. Isi maklumat tuntutan

| Fund Type: Choose fund type   Date: Pick a date   Date: Pick a date   Pick a date Receipt:   # Description:   Description: Misc Type:   Select Akaun Ar   Akaun Ar                                                                                                    |
|----------------------------------------------------------------------------------------------------|
| Date: Pick a date     Description: Perbang   Description: Misc Type:   Select Akaun Ar   Akaun Ar Akaun Ar   Amount: RM 0.00   Paid using corporate card     + Add × Close                                                                                                    |
| Description:<br>Amount RM 0.00<br>Paid using corporate card<br>Amount Close<br>Amount Close<br>Amount Close<br>Amount Close<br>Amount Close<br>Amount Close<br>Amount Amount Close<br>Amount Amount A |
| Amount RM 0.00<br>Paid using corporate card<br>Amount Amount: Amount: Kolej Keo<br>Penyelidi<br>Pembang<br>Akaun Ar<br>Akaun Ar<br>Akaun Ar                                                                                                    |
| + Add × Close Akaun Ar<br>Akaun Ar<br>Akaun Ar                                                                                                    |
|                                                                                                    |
| KW Meng<br>KW Kolej<br>KW Peny<br>KW Peny                                                                                                    |
| KW Tabu                                                                                                    |

#### Langkah 5 a: Pada Fund

| Fund Type:   | Choose fund type 🗸 🗸             |
|--------------|----------------------------------|
| Data         | Choose fund type<br>Mondurus Sol |
| Date:        | Kolei Kediaman So2               |
|              | Penyelidikan So3                 |
| Description: | Pembangunan S04                  |
|              | Akaun Amanah S05                 |
|              | Akaun Amanah So6                 |
|              | Akaun Amanah So8                 |
|              | Mengurus B01                     |
| Amount:      | Kolej Kediaman Bo2               |
|              | Penyelidikan B03                 |
|              | Pembangunan Bo4                  |
|              | Akaun Amanah B05                 |
|              | Akaun Amanah Bo6                 |
|              | Akaun Amanah Bo8 d               |
|              | KW Mengurus                      |
|              | KW Kolej Kediaman                |
| _            | KW Penyelidikan                  |
|              | KW Pembangunan                   |
|              | KW Tabung Pusingan dan Amanah    |

UniPutraMalaysia 🔰 @uputramalaysia 🞯 uniputramalaysia 🖸 universitiputramal

# Langkah 5b: Pada ruangan Date, isi tarikh semasa

| on:  | <  |     |     | March | 2024 |     |     | >   |
|------|----|-----|-----|-------|------|-----|-----|-----|
| 011. |    | Mon | Tue | Wed   | Thu  | Fri | Sat | Sun |
|      | 9  | 26  | 27  | 28    | 29   | 01  | 02  | 03  |
|      | 10 | 04  | 05  | 06    | 07   | 08  | 09  | 10  |
|      | 11 | 11  | 12  | 13    | 14   | 15  | 16  | 17  |
|      | 12 | 18  | 19  | 20    | 21   | 22  | 23  | 24  |
|      | 13 | 25  | 26  | 27    | 28   | 29  | 30  | 31  |
|      | 14 | 01  | 02  | 03    | 04   | 05  | 06  | 07  |

Langkah 5 c: Pada Description, taip perkara tuntutan. Contoh Tuntutan Pembelian Komputer dan no rujukan permohonan.

Description:

Tuntutan Pembelian Komputer. No Permohonan BBPK/2024/134

# Langkah 5 d: Pada Amount, taip jumlah tuntutan yang diluluskan

| Amount: R | М | 3999.99 |
|-----------|---|---------|

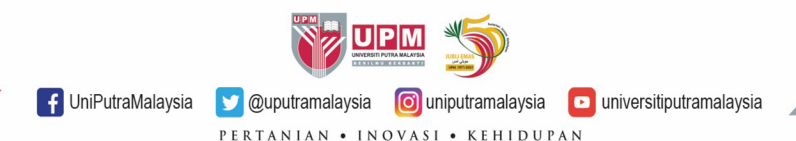

# Langkah 5e: Pada Activity Code, taip 13035, pilih 0113035DO

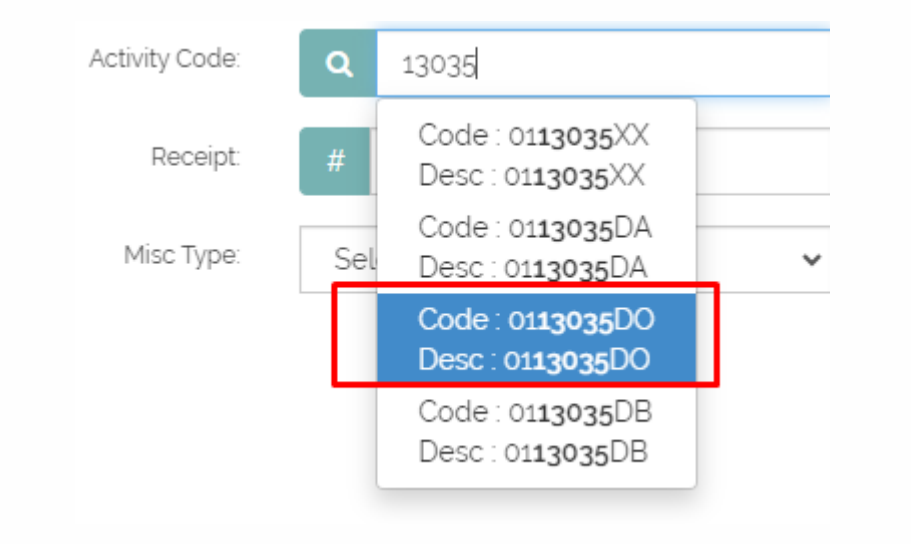

| Langkah | 5g: Pada Misc | Type, pilih P278 | 08-Bayaran |
|---------|---------------|------------------|------------|
| Balik   | Pembelian     | Komputer         | Pegawai    |

| Description:                                 | Tuntutan Pembelian Komputer. Minit        |               | Misc Type: | Select         | ~ |  |  |
|----------------------------------------------|-------------------------------------------|---------------|------------|----------------|---|--|--|
| Select                                       | L Kalulusan IBBBK 600                     |               |            |                |   |  |  |
| Bayaran-bayaran P                            | erkhidmatan Percetakan dan Penerbitan Y   | ang Lain (P29 | 299)       |                |   |  |  |
| Bayaran Pos Biasa,                           | Mel Udara, Mel Berdaftar dan Ekspres (Tid | ak termasuk   | pos bungku | Isan) (P23101) |   |  |  |
| Elaun Pakaian Pana                           | IS                                        |               |            |                |   |  |  |
| Elaun Pakaian Sera                           | gam                                       |               |            |                |   |  |  |
| Parking                                      |                                           |               |            |                |   |  |  |
| Telefon Termasuk S                           | Sewaan Dan Kos Pemasangan Alat            |               |            |                |   |  |  |
| Tol                                          |                                           |               |            |                |   |  |  |
| Yuran                                        |                                           |               |            |                |   |  |  |
| Alat-alat Sukan dar                          | 1 Olahraga (P27302)                       |               |            |                |   |  |  |
| Alat Ganti Kelengka                          | apan Bekalan Air & Elektrik (P26161)      |               |            |                |   |  |  |
| Alat Ganti Kelengkapan Elektrik (P26131)     |                                           |               |            |                |   |  |  |
| Alat Ganti Kelengkapan Elektronik (P26126)   |                                           |               |            |                |   |  |  |
| Alat Ganti Kelengkapan Penyelidikan (P26171) |                                           |               |            |                |   |  |  |
| Alat Ganti Kendera                           | an Darat (P26103)                         |               |            |                |   |  |  |
| Alat Ganti Yang Lai                          | n (P26199)                                |               |            |                |   |  |  |
| Alat kelengkapan F                           | ejabat Bukan Elektrik (P27801P1)          |               |            |                |   |  |  |
| Alatulis Komputer (                          | P27103)                                   |               |            |                |   |  |  |
| Alatulis Pejabat (P2                         | 7102)                                     |               |            |                |   |  |  |
| Anak Pokok (P2780                            | 3)                                        |               |            |                | - |  |  |

Langkah 5f: Pada ruangan Receipt, isi nombor resit pembelian

#### Langkah 5 h:Klik butang Add.

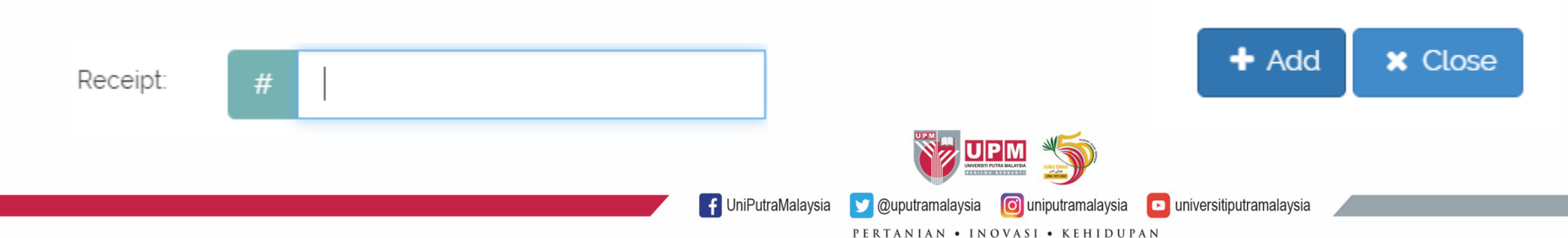

Langkah 5 i: Maklumat akan dipaparkan. Semak maklumat diisi sebelum meneruskan permohonan

| ≡ 0 | Claim Detai | ls      |                            |                                                          |          |                                                         |            |                   | - |
|-----|-------------|---------|----------------------------|----------------------------------------------------------|----------|---------------------------------------------------------|------------|-------------------|---|
| +   | Open Form   |         |                            |                                                          |          |                                                         |            |                   |   |
|     | Date        | Receipt | Miscellaneous Type         | Details                                                  | Amount   | Description                                             | Net Amount | Corporate<br>Card |   |
| ľ   | 21-03-2024  | R00001  | Alatulis Komputer (P27103) | Fund Type : Mengurus S01<br>Project Code :<br>Activity : | 3.999.99 | Tuntutan Pembelian Komputer. Minit Kelulusan JBBPK 1.02 | 3.999.99   | 8                 | × |
|     |             |         |                            |                                                          |          | GRAND TOTAL                                             | 3.999.99   |                   |   |

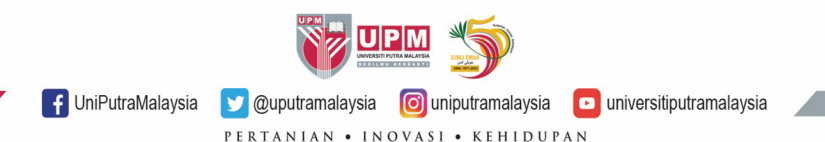

Langkah 6: Seterusnya, klik Supporting Documents -> Add Docs untuk memuatnaik dokumen sokongan.

Sila pastikan dokumen sokongan berikut dimuatnaik.

- a. Borang Permohonan Bayaran Balik Pembelian Komputer-DF09/AST yang lengkap diisi dan ditandatangani pada bahagian A hingga F.
- b. Resit pembelian
- c. Sebut harga pembelian komputer

#### Isi jumlah sumbangan (jika berkaitan)

| E Supporting Documents |                              |               | - |
|------------------------|------------------------------|---------------|---|
| + Add Doc              |                              |               |   |
| Document               | File                         |               |   |
| Donation For Endowment |                              |               |   |
|                        | Total Endowment (RM)         | 0.00          |   |
|                        | NET TOTAL (RM)               | 3.999.99      |   |
| 🕤 UniPutraMalaysia     | @uputramalaysia 💿 universiti | putramalaysia |   |

#### Langkah 7: Klik Assignee dan pilih Pegawai Pengesah PTJ.

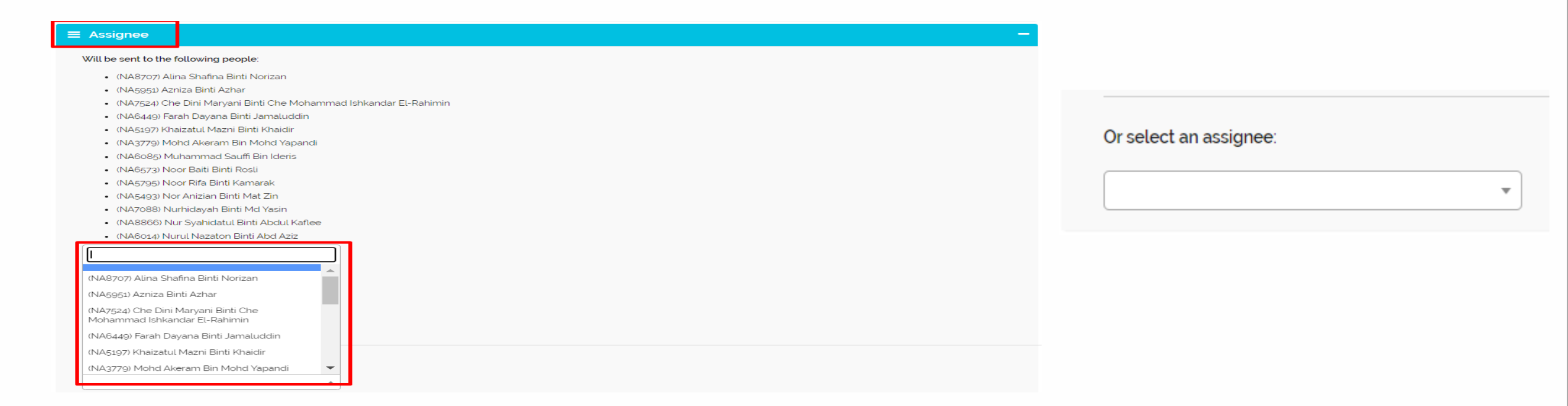

Langkah 8: Klik Save Draft untuk menyimpan. Submit untuk menghantar permohonan.

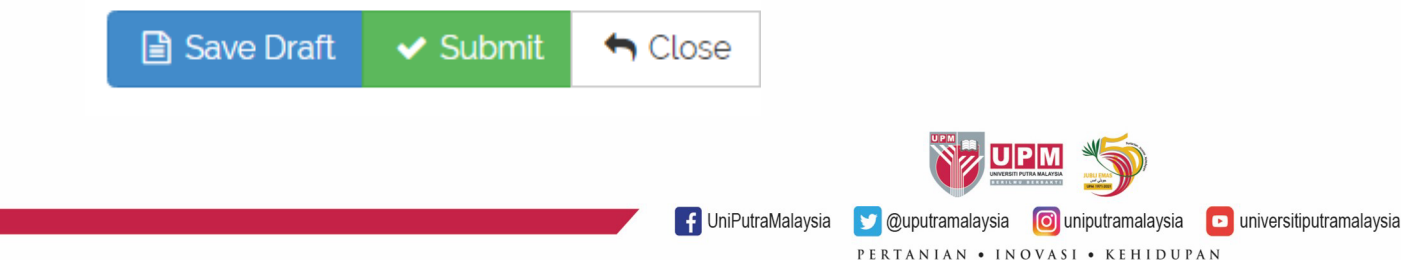

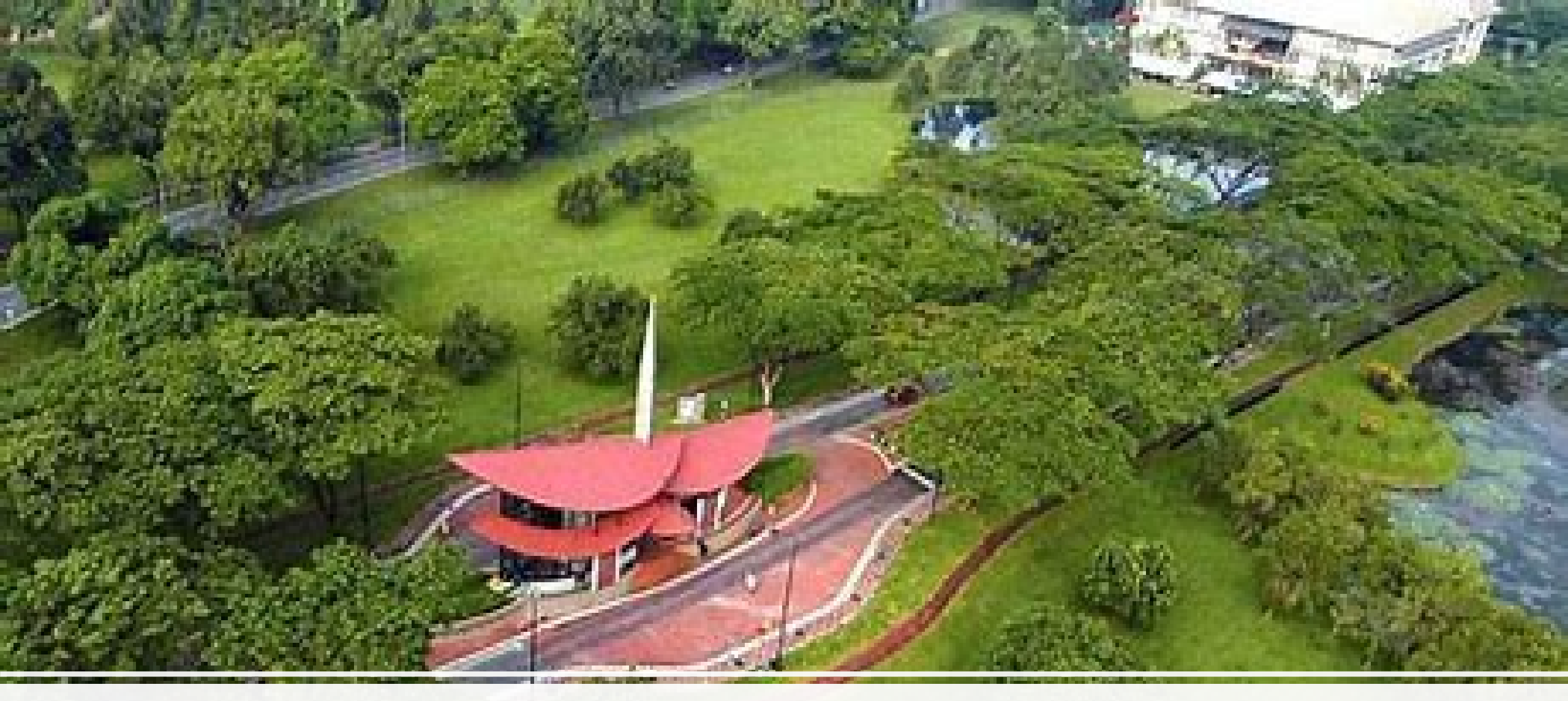

# **TERIMA KASIH**